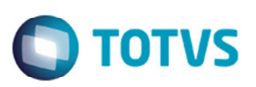

# Cálculo do Rateio para Documento de Frete com Aprovação Manual

| Produto  | : | Microsiga Protheus SIGAGFE, Gestão de Frete Embarcador 11.5 |                    |   |          |
|----------|---|-------------------------------------------------------------|--------------------|---|----------|
| Chamado  | : | TPQDIC                                                      | Data da publicação | : | 20/06/14 |
| País(es) | : | Todos                                                       | Banco(s) de Dados  | : | Todos    |

Melhoria no programa de Aprovar Doc Frete (GFEA066), para realizar o rateio de frete do documento de carga, ao realizar a aprovação manualmente.

Para viabilizar essa melhoria, é necessário aplicar o pacote de atualizações (Patch) deste chamado.

### Procedimento para Utilização

#### Teste 01:

- 1. Em Gestão de Frete Embarcador (SIGAGFE) acesse Atualizações > Cadastros > Parâmetros > Parâmetros do Módulo.
- 2. Na aba Contabilização, no parâmetro Tipo de Geração Contábil selecione a opção "Sob Demanda".
- 3. Na aba Auditoria de Frete, no parâmetro Conferir Dados da Carga selecione a opção "Sim".
- 4. Acesse Atualizações > Movimentação > Expedição/ Recebimento > Documento de Carga > Romaneios.
- 5. Inclua um documento de carga e associe-o a um romaneio, calcule, libere e entregue o romaneio.
- 6. Acesse Atualizações > Movimentação > Doc Frete/ Faturas > Documento de Frete.
- 7. Inclua um documento de frete de forma que não seja aprovado automaticamente.
- 8. Acesse Atualizações > Movimentação > Auditorias de Frete > Aprovar Documento de Frete.
- 9. Realize a aprovação manual do documento de frete.
- 10. Gere o rateio de frete do documento de carga.

#### Teste 02:

- 1. Em Gestão de Frete Embarcador (SIGAGFE) acesse Atualizações > Movimentação > Doc Frete/ Faturas > Documento de Frete.
- 2. Inclua um documento de carga e associe-o a um romaneio.
- 3. Verifique se o rateio foi gerado.

Este

documento é de propriedade da TOTVS. Todos os direitos reservados.

0

# **Boletim Técnico**

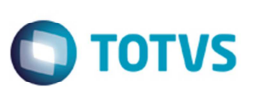

# Informações Técnicas

Tabelas Utilizadas Rotinas Envolvidas

**Sistemas Operacionais** 

GW3 - Documento de frete GFEA066 - Aprovar Doc Frete. Windows/Linux